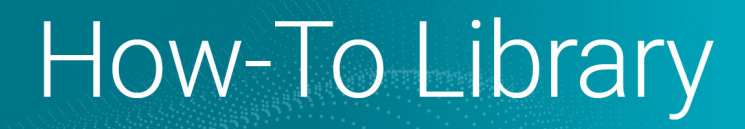

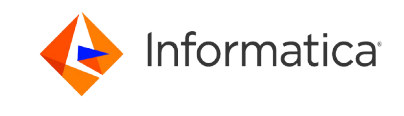

# Connecting to Microsoft Azure Synapse SQL using an Azure private endpoint

<sup>®</sup> Copyright Informatica LLC 2022, 2023. Informatica, Informatica Cloud, and the Informatica logo are trademarks or registered trademarks of Informatica LLC in the United States and many jurisdictions throughout the world. A current list of Informatica trademarks is available on the web at https://www.informatica.com/trademarks.html.

# Abstract

You can use an Azure private endpoint to securely and privately connect to your Microsoft Azure Synapse SQL account on a virtual network. This article explains how to configure an Azure private endpoint in the Azure portal.

# **Supported Versions**

• Informatica Cloud<sup>®</sup> Data Integration Microsoft Azure Synapse SQL Connector

# **Table of Contents**

| Overview                                                      | 2  |
|---------------------------------------------------------------|----|
| Create a network security group                               | 2  |
| Create a virtual network                                      | 4  |
| Add a subnet to the virtual network                           | 7  |
| Create a virtual machine in the subnet                        | 9  |
| Create an Azure private endpoint                              | 4  |
| Create a virtual network link                                 | 21 |
| Verify the Azure private endpoint configuration               | 22 |
| Configure settings for Microsoft Azure Synapse SQL connection | 23 |

## **Overview**

A private endpoint is a network interface for an Azure service in your virtual network. When you create a private endpoint for your Microsoft Azure Synapse SQL account, it provides secure connectivity between clients on your virtual network and your Microsoft Azure Synapse SQL account. The private endpoint is assigned an IP address from the IP address range of your virtual network.

Before you connect to Microsoft Azure Synapse SQL using an Azure private endpoint, perform the following prerequisite tasks in Azure:

- 1. Create a network security group (optional).
- 2. Create a virtual network.
- 3. Add a subnet to the virtual network.
- 4. Create a virtual machine.
- 5. Create an Azure private endpoint.
- 6. Create a virtual network link.
- 7. Verify the Azure private endpoint configuration.

## Create a network security group

Create a network security group to allow or deny access to Azure resources in an Azure Virtual Network.

A network security group consists of a set of access control rules that allow or deny access to the resources in an Azure Virtual Network. You can associate a network security group to subnets or individual network interfaces attached to virtual machines.

A network security group is not a mandatory requirement to use an Azure private endpoint.

- 1. Log in to the Azure portal.
- 2. In the search box, enter Network security groups , and select Network security groups in the search results.
- 3. On the Network security groups, click Create.
- 4. On the **Basics** tab, enter the project and instance details.

| nome > Network security groups >                                |     |                             |                                |                                    |
|-----------------------------------------------------------------|-----|-----------------------------|--------------------------------|------------------------------------|
| Network security g<br>Informatica (informatica.onmicrosoft.com) | «   | Create network securi       | ity group                      |                                    |
| + Create 🔕 Manage view 🗸 😷                                      |     |                             |                                |                                    |
| -1.                                                             |     | Basics lags Review + create |                                |                                    |
| Filter for any field                                            |     | Project details             |                                |                                    |
| Name 1                                                          |     | Subscription *              | Azuro P&D CTG IND Connectivity | ×                                  |
| ADLSGen2App-nsg                                                 |     | Subsciption                 | Azore hab ero hib_connectivity |                                    |
|                                                                 |     | Resource group *            | AzureRnD                       | ~                                  |
| Azurezinux risg                                                 |     |                             | Create new                     |                                    |
| AzureLinux-nsg                                                  |     | Instance details            |                                |                                    |
| 👎 azurelinuxvm-nsg                                              |     |                             |                                |                                    |
| AzureLinuxVMnsg373                                              |     | Name *                      | Azurensg                       | ~                                  |
| basicNsgAzureRnDvnet796-nic01                                   |     | Region *                    | West US                        | $\checkmark$                       |
| 🎈 eastus2nsg                                                    |     |                             |                                |                                    |
| eastus2vmpvt-nsg                                                |     |                             |                                |                                    |
| en2MSItest-nsg                                                  |     |                             |                                |                                    |
| Gen2VnetVitualVM-nsg                                            | ••• |                             |                                |                                    |
| 🎈 ilabsAzurVnet-nsg                                             |     |                             |                                |                                    |
| 🕴 ilabsperfindiaregion-nsg                                      |     |                             |                                |                                    |
| 💡 Ilabsvnetlin-nsg                                              |     |                             |                                |                                    |
| 💡 linuxpvtendpt-nsg                                             |     |                             |                                |                                    |
| 💎 linuxpvtendptcdie-nsg                                         |     |                             |                                |                                    |
| Iinuxpvtendpts-nsg                                              |     |                             |                                |                                    |
| master-nso-1ebfessl341iikzlivhkv4                               | •   |                             |                                |                                    |
| < Page 1 V of 1 >                                               |     | Review + create             | < Previous Next : Tags >       | Download a template for automation |

- a. In the Subscription field, select your subscription for which you want to create the virtual network.
- b. In the **Resource group** field, select the resource group in which the Azure resources are deployed and managed.
- c. In the **Name** field, enter a name for the network security group.
- d. In the **Region** field, select the region.

**Note:** Ensure that the network security group, the virtual network, and all the Azure resources are in the same region.

5. Click Review + Create, verify the configurations, and click Create.

Validation passed Basics Tags Review + create Basics Subscription Azure R&D CTG IND\_Connectivity Resource group AzureRnD West US Region name Azurensg Tags None Next > Create < Previous Download a template for automation

Create network security group

# **Create a virtual network**

Create an Azure Virtual Network to allow Azure resources, such as Azure Virtual Machines, to securely communicate with each other, the internet, and on-premises networks.

- 1. In the search box, enter Virtual networks, and select Virtual networks in the search results.
- 2. On the Virtual networks page, click Create.

| Home >                                                                         |                                      |                                  |
|--------------------------------------------------------------------------------|--------------------------------------|----------------------------------|
| Virtual networks & …<br>Informatica (informatica.onmicrosoft.com)              |                                      |                                  |
| 🕂 Create 🐯 Manage view 🗸 🖒 Refresh 🞍 Export to CSV 😽 Open o                    | uery 🛛 🖉 Assign tags 🗍 💙 Feedb       | back                             |
| Filter for any field         Subscription == all         Resource group == all | × Location == all × $+_{\nabla}$ Add | filter                           |
| Showing 1 to 20 of 20 records.                                                 |                                      |                                  |
| $\square$ Name $\uparrow_{\downarrow}$                                         | Resource group $\uparrow \downarrow$ | Location $\uparrow_{\downarrow}$ |
| az-bec-test-vnet                                                               | az-bec-test                          | West Europe                      |
| AzureBLR                                                                       | AzureRnD                             | East US 2                        |
| AzureLinux_group-vnet                                                          | AzureLinux_group                     | East US                          |
| azurelinuxm_group-vnet                                                         | azurelinuxm_group                    | East US 2                        |
| AzurePerf-vnet                                                                 | AzurePerf                            | West US 2                        |
| AzurePerfvnet775                                                               | AzurePerf                            | Central India                    |
| AzurePerfvnet910                                                               | AzurePerf                            | East US 2                        |

3. On the **Basics** tab, enter the project and instance details.

| Home > Virtual networks >              |      |                                                                                                    |                                                                                                    |                                                                          |  |  |
|----------------------------------------|------|----------------------------------------------------------------------------------------------------|----------------------------------------------------------------------------------------------------|--------------------------------------------------------------------------|--|--|
| Virtual networks                       | «    | Create virtual networ                                                                                                    | k                                                                                                    |                                                                          |  |  |
| 🕂 Create 🔯 Manage view 🗸 …             |      | Basics IP Addresses Security                                                                                                    | Tags Review + create                                                                                 |                                                                          |  |  |
| Filter for any field                   | _    |                                                                                                    | lago never ereace                                                                                    |                                                                          |  |  |
| Name 1                                 |      | Azure Virtual Network (VNet) is the fun<br>of Azure resources, such as Azure Virtu                                                                                                    | idamental building block for your private networl<br>ial Machines (VM), to securely communicate with | k in Azure. VNet enables many types<br>each other, the internet, and on- |  |  |
| <ul> <li>↔ az-bec-test-vnet</li> </ul> | •••• | premises networks. VNet is similar to a traditional network that you'd operate in your own data center, but brings with it<br>additional benefits of Azure's infrastructure such as scale, availability, and isolation. Learn more about virtual network |                                                                                                    |                                                                          |  |  |
| <ul> <li>↔ AzureBLR</li> </ul>         |      | Project details                                                                                                    |                                                                                                    |                                                                          |  |  |
| AzureLinux_group-vnet                  |      | Subscription * ①                                                                                                    | Azure R&D CTG IND_Connectivity                                                                       | $\sim$                                                                   |  |  |
| azurelinuxm_group-vnet                 |      | Basauraa araun * 🔿                                                                                                    | AmuraDaD                                                                                             |                                                                          |  |  |
| <ul> <li>↔ AzurePerf-vnet</li> </ul>   |      | Create                                                                                                    | Create new                                                                                           | ~                                                                        |  |  |
| ↔ AzurePerfvnet775                     |      | Instance details                                                                                                    |                                                                                                    |                                                                          |  |  |
| ↔ AzurePerfvnet910                     |      | Name *                                                                                                    | nut Vinet ed                                                                                         |                                                                          |  |  |
| ↔ AzureRnD-vnet                        |      | Name "                                                                                                    | pvi_viiet_su                                                                                         | ×                                                                        |  |  |
| ↔ AzureRnDvnet927                      |      | Region *                                                                                                    | (US) West US                                                                                         | $\checkmark$                                                             |  |  |
| ↔ AzureRnDvnet997                      |      |                                                                                                    |                                                                                                    |                                                                          |  |  |
| <ul> <li>↔ Gen2Vnet</li> </ul>         |      |                                                                                                    |                                                                                                    |                                                                          |  |  |
| ↔ infa-vnet-7fq4v7nlpsubpxpjy6ksuz     | 🛓    |                                                                                                    |                                                                                                    |                                                                          |  |  |
|                                        |      |                                                                                                    |                                                                                                    |                                                                          |  |  |
| < Page 1 V of 1 >                      |      | Review + create                                                                                                    | < Previous Next : IP Addresses >                                                                     | Download a template for automation                                       |  |  |

- a. In the **Subscription** field, select your subscription for which you want to create the virtual network.
- b. In the **Resource group** field, select the resource group in which the Azure resources are deployed and managed.
- c. In the **Name** field, enter a name for the virtual network.
- d. In the **Region** field, select the region.

Note: Ensure that the virtual network and all the Azure resources are in the same region.

4. Click Next: IP Addresses.

The IP Addresses tab shows the IP address space of the virtual network and the address range of the subnet.

## Create virtual network

Basics IP Addresses Security Tags Review + create The virtual network's address space, specified as one or more address prefixes in CIDR notation (e.g. 192.168.1.0/24). IPv4 address space 10.6.0.0/16 10.6.0.0 - 10.6.255.255 (65536 addresses) Ŵ Add IPv6 address space (i) The subnet's address range in CIDR notation (e.g. 192.168.1.0/24). It must be contained by the address space of the virtual network. + Add subnet 🔟 Remove subnet Subnet name Subnet address range NAT gateway default 10.6.0.0/24 👔 Use of a NAT gateway is recommended for outbound internet access from a subnet. You can deploy a NAT gateway and assign it to a subnet after you create the virtual network. Learn more 🗹 Review + create < Previous Next : Security > Download a template for automation

You can use the default subnet or add a new subnet. The subnet address range must be contained by the address space of the virtual network.

5. Click Review + Create, verify the configurations, and click Create.

| ✓ Validation pass | ed             |                                                 |
|-------------------|----------------|-------------------------------------------------|
|                   |                |                                                 |
| Basics IP Addre   | esses Security | Tags Review + create                            |
|                   |                |                                                 |
| Basics            |                |                                                 |
| Subscription      |                | Azure R&D CTG IND_Connectivity                  |
| Resource group    |                | AzureRnD                                        |
| Name              |                | pvt_Vnet_sd                                     |
| Region            |                | West US                                         |
|                   |                |                                                 |
| IP addresses      |                |                                                 |
| Address space     |                | 10.6.0.0/16                                     |
| Subnet            |                | default (10.6.0.0/24)                           |
|                   |                |                                                 |
| Tags              |                |                                                 |
| None              |                |                                                 |
|                   |                |                                                 |
| Security          |                |                                                 |
|                   |                |                                                 |
| Create            | < Prev         | vious Next > Download a template for automation |

## Create virtual network

# Add a subnet to the virtual network

Add a subnet to the virtual network to deploy the Azure resources.

A subnet is a range of IP addresses in the virtual network. You can segment the virtual network into one or more subnetworks and allocate a portion of the virtual network's address space to each subnet. You can then deploy Azure resources in a specific subnet.

- 1. Go to the virtual network that you created.
- 2. Under Settings, click Subnets.

| Home > Virtual networks > pvt_Vne      | t_sd |                                  |     |                |                          |                      |                  |
|----------------------------------------|------|----------------------------------|-----|----------------|--------------------------|----------------------|------------------|
| Virtual networks                       | «    | virtual network                  | one | ets …          |                          |                      |                  |
| + Create 🔯 Manage view 🗸 …             | ·    | ₽ Search (Ctrl+/)                | «   | + Subnet +     | Sateway subnet 💍 Refresh | 🞗 Manage users 📋 Del | ete              |
| Filter for any field                   | _    | <ul> <li>Overview</li> </ul>     | -   | Search subnets |                          |                      |                  |
| Name $\uparrow_{\downarrow}$           |      | Activity log                     |     |                |                          |                      |                  |
| az-bec-test-vnet                       |      | Access control (IAM)             |     | Name ↑↓        | IPv4 ↑↓                  | IPv6 ↑↓              | Available IPs ↑↓ |
| Azure_DW_Synapse                       |      | 🗳 Tags                           |     | subnet1        | 10.5.0.0/24              |                      | 237              |
| AzureBLR                               |      | Diagnose and solve problems      |     |                |                          |                      |                  |
| AzureLinux_group-vnet                  |      | Settings                         |     |                |                          |                      |                  |
| azurelinuxm_group-vnet                 |      | ↔ Address space                  |     |                |                          |                      |                  |
| ↔ AzurePerf-vnet                       |      | ${\mathscr S}$ Connected devices |     |                |                          |                      |                  |
| <ul> <li>↔ AzurePerfvnet775</li> </ul> |      | Subnets                          |     |                |                          |                      |                  |
| ↔ AzurePerfvnet910                     |      | DDoS protection                  |     |                |                          |                      |                  |
| ↔ AzureRnD-vnet                        |      | 🖨 Firewall                       |     |                |                          |                      |                  |
| ↔ AzureRnDvnet796                      |      | 🜻 Security                       |     |                |                          |                      |                  |
| AzureRnDvnet927                        |      | DNS servers                      |     |                |                          |                      |                  |
| ↔ AzureRnDvnet997                      |      | 😚 Peerings                       |     |                |                          |                      |                  |
| <ul> <li>↔ east_us_2_vnet</li> </ul>   |      | 🕍 Service endpoints              |     |                |                          |                      |                  |
| <ul> <li>↔ Gen2Vnet</li> </ul>         |      | Private endpoints                |     |                |                          |                      |                  |
| infa-vnet-1ebfessl341jjkzljvhky4       |      | Properties                       |     |                |                          |                      |                  |
| infa-vnet-3fmbimzursliezrxwmk3q5       |      | 🔒 Locks                          |     |                |                          |                      |                  |
| infa-vnet-7qfqup9xhdsbdurmsieoit       | 🗸    | Monitoring                       |     |                |                          |                      |                  |
|                                        |      | Alerts                           |     |                |                          |                      |                  |
| < Page 1 V of 1 >                      |      | ᡤ Metrics                        | -   |                |                          |                      |                  |

#### 3. Click Subnet.

The Add subnet page appears.

#### Add subnet

| Name *                         |                                 |
|--------------------------------|---------------------------------|
| Subnet                         | ~                               |
| Subnet address range * (i)     |                                 |
| 10.5.1.0/24                    |                                 |
| 10.5.1.0 - 10.5.1.255 (25      | 1 + 5 Azure reserved addresses) |
| Add IPv6 address space ①       |                                 |
| NAT                            |                                 |
| None                           |                                 |
| None                           | · ·                             |
| Network security group         |                                 |
| Azurensg                       | $\vee$                          |
| Route table                    |                                 |
| None                           | $\checkmark$                    |
| Services ()                    |                                 |
| 2 selected                     | $\sim$                          |
| Filter services                |                                 |
| Select all                     |                                 |
| Microsoft AzuraActiveDirectory |                                 |
|                                |                                 |
|                                |                                 |
|                                |                                 |
|                                |                                 |
| Microsoft.EventHub             |                                 |
| Microsoft.KeyVault             |                                 |
| Microsoft.ServiceBus           |                                 |
| V Microsoft.Sql                |                                 |
| ✓ Microsoft.Storage            |                                 |
| Microsoft.Web                  |                                 |
|                                |                                 |

Save Cancel

- 4. In the **Name** field, enter a name for the subnet.
- In the Subnet address range field, you can specify an address range as per your requirement or use the default subnet address range .
   The subnet address range must be contained by the address space of the virtual network. You can't edit the

Х

address range of a subnet which is in use.

- 6. In the **Network security group** field, select the network security group that you created. If you don't want to use a network security group, select **None**.
- 7. In the Services field, select Microsoft.Sql and Microsoft.Storage
- 8. Click Save.

# Create a virtual machine in the subnet

Create an Azure virtual machine to host your applications in the cloud on Windows and Linux operating systems.

- 1. In the search box, enter Virtual machines , and select Virtual machines in the search results.
- 2. Click Create > Virtual machine.

#### Home >

## Virtual machines 🛷 …

| Informatica (informatica.onmicrosoft.com)                                            |                                      |                                      |                                  |              |
|--------------------------------------------------------------------------------------|--------------------------------------|--------------------------------------|----------------------------------|--------------|
| $+$ Create $\lor~~ec$ Switch to                                                      | classic 🕔 Reservations 🗸             | 🔯 Manage view 🗸 💍                    | Refresh 🞍 Export to CSV          | 😚 Open query |
| + Virtual machine<br>+ Start with a preset configu<br>Showing 1 to 20 of 20 records. | iption == <b>all</b> R               | esource group == all 🗙               | Location == all X +              | Add filter   |
| Name ↑↓                                                                              | Subscription $\uparrow_{\downarrow}$ | Resource group $\uparrow \downarrow$ | Location $\uparrow_{\downarrow}$ | Status ↑↓    |
| 2dbd8133251c4a72…                                                                    | Azure R&D CTG IND_Con                | databricks-rg-adapterQA              | West US                          | Running      |
| 44c1e1d5926a4ce0a                                                                    | Azure R&D CTG IND_Con                | databricks-rg-adapterQA              | West US                          | Running      |
| 6e40db99efa141e99                                                                    | Azure R&D CTG IND_Con…               | databricks-rg-adapterQA              | West US                          | Running      |
| 6e918b68295a4104                                                                     | Azure R&D CTG IND_Con…               | databricks-rg-adapterQA              | West US                          | Running      |
| 79b86f91d7f74308a                                                                    | Azure R&D CTG IND_Con                | databricks-rg-adapterQA              | West US                          | Running      |
| 9885de98e03a40bcb                                                                    | Azure R&D CTG IND_Con…               | databricks-rg-adapterQA              | West US                          | Running      |

3. On the **Basics** tab, enter the project, instance, and authentication details.

| Home > Virtual machines >                   | >                                  |                                                                                                    |                                                                                                    |            |
|---------------------------------------------|------------------------------------|----------------------------------------------------------------------------------------------------|----------------------------------------------------------------------------------------------------|------------|
| Virtual machines                            | S «<br>soft.com)                   | Create a virtual machine                                                                                                    |                                                                                                    |            |
| + Create $\lor$ $\rightleftarrows$ Switch t | to classic ····                    | Pasice Dieke Networking Man                                                                                                    | anoment Advanced Teas Deview Laserte                                                                                                    |            |
| Filter for any field                        |                                    | Basics Disks Networking Man                                                                                                    | agement Advanced lags Review + create                                                                                                    |            |
| Name ↑↓                                     | Subscription $\uparrow_\downarrow$ | Create a virtual machine that runs Linux or<br>image. Complete the Basics tab then Revie<br>tab for full customization. Learn more s <sup>2</sup> | Windows. Select an image from Azure marketplace or use your own customi<br>w + create to provision a virtual machine with default parameters or review e | zed<br>ach |
| 2dbd8133251c4a                              | Azure R&D CTG                      | tab for full customization. Learn more to                                                                                                    |                                                                                                    |            |
| 44c1e1d5926a4ce                             | Azure R&D CTG                      | Project details                                                                                                    |                                                                                                    |            |
| 6e40db99efa141e                             | Azure R&D CTG                      | Select the subscription to manage deploye<br>your resources.                                                                                      | d resources and costs. Use resource groups like folders to organize and man                                                                              | age all    |
| 📃 💶 6e918b68295a41                          | Azure R&D CTG                      | Subscription * ①                                                                                                    | Azure R&D CTG IND Connectivity                                                                                                    | $\sim$     |
| 🔲 📮 79b86f91d7f7430…                        | Azure R&D CTG                      |                                                                                                    |                                                                                                    |            |
| 9885de98e03a40                              | Azure R&D CTG                      | Resource group * 🛈                                                                                                    | (New) Resource group Create new                                                                                                    | ~          |
| AzureLinuxVM                                | Azure R&D CTG                      | landa a se distribu                                                                                                    |                                                                                                    |            |
| 🗌 📮 be6300a96e5842                          | Azure R&D CTG                      | Instance details                                                                                                    | Г                                                                                                    |            |
| Cef16d680a0647b                             | Azure R&D CTG                      | Virtual machine name * (i)                                                                                                    |                                                                                                    |            |
| d366f9964348407                             | Azure R&D CTG                      | Region * 🛈                                                                                                    | (US) West US                                                                                                    | $\sim$     |
| e52305feb5ed4a2…                            | Azure R&D CTG                      | Availability options ①                                                                                                    | No infrastructure redundancy required                                                                                                    | $\sim$     |
| 📃 🎴 efe94dc481fe449…                        | Azure R&D CTG                      | Image * 🕕                                                                                                    | O Ubuntu Server 20.04 LTS - Gen1                                                                                                    | $\sim$     |
| f102920b1dd4431                             | Azure R&D CTG                      |                                                                                                    | See all images                                                                                                    |            |
| f4fab99c5f4e4b8d…                           | Azure R&D CTG                      | Azure Spot instance (i)                                                                                                    |                                                                                                    |            |
| 📃 🖳 ilabsAzurVnet                           | Azure R&D CTG                      | Size * 🛈                                                                                                    | Standard_D2s_v3 - 2 vcpus, 8 GiB memory (\$74.31/month)                                                                                                  | $\sim$     |
| 🔲 📮 ilabsperfindiaregi                      | Azure R&D CTG 💌                    |                                                                                                    | See all sizes                                                                                                    |            |
| •                                           | •                                  |                                                                                                    |                                                                                                    |            |
| < Page 1 V of 1                             | >                                  | Review + create < Previ                                                                                                    | ous Next : Disks >                                                                                                    |            |

- a. In the Subscription field, select the subscription for which you want to create the virtual machine.
- b. In the **Resource group** field, select the resource group in which the Azure resources are deployed and managed.
- c. In the Virtual machine name field, enter a name for the virtual machine.
   Once you create the virtual machine, you can't change the virtual machine name.
- d. In the **Region** field, select the region.

**Note:** Ensure that the subscription, resource group, and region for the virtual machine are the same as that of the virtual network.

- e. In the **Availability** options field, you can choose to replicate the virtual machine in availability zones or availability sets to protect your applications and data from datacenter outages and maintenance events.
- f. In the Image field, select the base operating system or application for the virtual machine.
- g. In the **Size** field, select the size of the virtual machine that determines factors such as processing power, memory, and storage capacity.
- h. In the **Authentication type** field, select if the administrator account must use the user name and password or SSH keys for authentication.

| Authentication type 🛈                                                  | SSH public key                                                                                                    |
|------------------------------------------------------------------------|----------------------------------------------------------------------------------------------------|
|                                                                        | O Password                                                                                                    |
|                                                                        | Azure now automatically generates an SSH key pair for you and allows you to<br>store it for future use. It is a fast, simple, and secure way to connect to your<br>virtual machine. |
| Username * 🕡                                                           | azureuser                                                                                                    |
| SSH public key source                                                  | Generate new key pair                                                                                                    |
| Key pair name *                                                        | Name the SSH public key                                                                                                    |
| Inbound port rules                                                     |                                                                                                    |
| Select which virtual machine netwo<br>network access on the Networking | rk ports are accessible from the public internet. You can specify more limited or granular tab.                                                                                     |
| Public inbound ports * 🛈                                               | None     Allow selected ports                                                                                                    |
|                                                                        |                                                                                                    |
|                                                                        |                                                                                                    |

If you select the SSH public key option, enter the user name and key pair name.

If you select the **Password** option, enter the values in the username, password, and confirm password fields.

i. In the Public inbound ports field, select None.

Create a virtual machine

- j. Click Next : Disks.
- 4. On the **Disks** tab, you can select the disk type for your virtual machine or use the default disk type. You can also configure additional data disks or attach existing disks.

Basics Disks Networking Management Advanced Tags Review + create

Azure VMs have one operating system disk and a temporary disk for short-term storage. You can attach additional data disks. The size of the VM determines the type of storage you can use and the number of data disks allowed. Learn more 🗗

| Disk options                     |                             |                       |                           |                                |        |
|----------------------------------|-----------------------------|-----------------------|---------------------------|--------------------------------|--------|
| OS disk type *                   | (j)                         | Premium SSD (lo       | ally-redundant storage)   |                                | $\sim$ |
| SSE encryption                   | type *                      | (Default) Encrypti    | on at-rest with a platfor | n-managed key                  | $\sim$ |
| Enable Ultra Di                  | sk compatibility 🛈          |                       |                           |                                |        |
| Data disks                       |                             |                       |                           |                                |        |
| You can add an<br>temporary disk | d configure additional data | disks for your virtua | l machine or attach exis  | ting disks. This VM also comes | with a |
| LUN                              | Name                        | Size (GiB)            | Disk type                 | Host caching                   |        |
| Create and atta                  | ich a new disk Attach a     | n existing disk       |                           |                                |        |
| ✓ Advance                        | ed                          |                       |                           |                                |        |

- 5. Click Next : Networking.
- 6. On the **Networking** tab, select the virtual network and the subnet that you created, and then click **Review +** create.

## Create a virtual machine

Basics Disks Networking Management Advanced Tags Review + create

Define network connectivity for your virtual machine by configuring network interface card (NIC) settings. You can control ports, inbound and outbound connectivity with security group rules, or place behind an existing load balancing solution. Learn more 🖻

#### Network interface

When creating a virtual machine, a network interface will be created for you.

| Virtual network * 🕡          | AzureRnDvnet927 🗸 🗸                                                                                                    |
|------------------------------|----------------------------------------------------------------------------------------------------|
|                              | Create new                                                                                                    |
| Subnet * 🕡                   | default (10.0.1.0/24) 🗸                                                                                                    |
|                              | Manage subnet configuration                                                                                                    |
| Public IP (j)                | None 🗸                                                                                                    |
|                              | Create new                                                                                                    |
| NIC network security group 🕕 | O None                                                                                                    |
|                              | Basic                                                                                                    |
|                              | O Advanced                                                                                                    |
| Public inbound ports * 🕠     | O None                                                                                                    |
|                              | Allow selected ports                                                                                                    |
| Select inbound ports *       | SSH (22)                                                                                                    |
|                              |                                                                                                    |
|                              | This will allow all IP addresses to access your virtual machine. This is only<br>recommended for testing. Use the Advanced controls in the Networking tab<br>to create rules to limit inbound traffic to known IP addresses. |
| Review + create < Pre        | vious Next : Management >                                                                                                    |

7. On the **Review + create** tab, verify the configurations for the virtual machine.

## Create a virtual machine

| <ul> <li>Validation passed</li> </ul> |                                         |  |  |
|---------------------------------------|-----------------------------------------|--|--|
|                                       |                                         |  |  |
|                                       |                                         |  |  |
| Basics                                |                                         |  |  |
| Subscription                          | Azure R&D CTG IND_Connectivity          |  |  |
| Resource group                        | AzureRnD                                |  |  |
| Virtual machine name                  | demovm                                  |  |  |
| Region                                | West US                                 |  |  |
| Availability options                  | No infrastructure redundancy required   |  |  |
| Image                                 | Windows Server 2019 Datacenter - Gen2   |  |  |
| Size                                  | Standard D2s v3 (2 vcpus, 8 GiB memory) |  |  |
| Username                              | admin123                                |  |  |
| Public inbound ports                  | RDP                                     |  |  |
| Already have a Windows license?       | No                                      |  |  |
| Azure Spot                            | No                                      |  |  |
|                                       |                                         |  |  |
| Disks                                 |                                         |  |  |
| OS disk type                          | Premium SSD LRS                         |  |  |
| Use managed disks                     | Yes                                     |  |  |
| Ephemeral OS disk                     | No                                      |  |  |
|                                       |                                         |  |  |
| Networking                            |                                         |  |  |
| Virtual network                       | AzureRnDvnet927                         |  |  |
| Subnet                                | default (10.0.1.0/24)                   |  |  |
| Public IP                             | (new) demovm-ip                         |  |  |

8. Click Create.

# Create an Azure private endpoint

Create an Azure private endpoint for secured connectivity between clients on your virtual network and your Microsoft Azure Synapse SQL account.

You can create a private endpoint for an existing or a new Microsoft Azure Synapse SQL account.

Create a private endpoint for a new Microsoft Azure Synapse SQL account

1. In the search box, enter **Dedicated SQL pools**, and then select **Dedicated SQL pools** in the search results.

2. On the Dedicated SQL pools page, click Create to create a new Microsoft Azure Synapse SQL account.

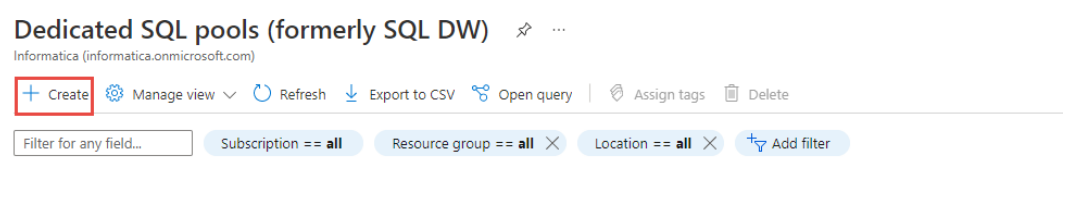

| Name 🔍                                                      | Server $\uparrow_{\downarrow}$ | Replica type $\uparrow_{\downarrow}$ |
|-------------------------------------------------------------|--------------------------------|--------------------------------------|
| 🔲 🖷 adapter_rnd_cs_dw (dghhgx2ad3/adapter_rnd_cs_dw)        | dghhgx2ad3                     |                                      |
| 🔲 🖷 ilabsperf_dwgen2 (ilabsperf-sqlserver/ilabsperf_dwgen2) | ilabsperf-sq                   |                                      |

3. On the **Basics** tab, enter the project and SQL pool details.

| Create dedica<br>Microsoft                               | ted SQL pool (                                              | formerly SQL DW)                                            |                         |
|----------------------------------------------------------|-------------------------------------------------------------|-------------------------------------------------------------|-------------------------|
| *Basics *Networking                                      | * Additional settings                                       | Tags Review + create                                        |                         |
| Create a SQL pool with yo<br>with smart defaults, or vis | our preferred configuratior<br>sit each tab to customize. L | is. Complete the Basics tab then go to Revie<br>earn more 더 | w + Create to provision |
| Project details                                          |                                                             |                                                             |                         |
| Select the subscription to<br>manage all your resource   | o manage deployed resourd<br>25.                            | ces and costs. Use resource groups like fold                | ers to organize and     |
| Subscription * 🛈                                         | Azure                                                       | R&D CTG IND_Connectivity                                    | ~                       |
| Resource group *                                         | (i) Azurel                                                  | RnD                                                         | ~                       |
|                                                          | Cleater                                                     | IE W                                                        |                         |
| SQL pool details                                         |                                                             |                                                             |                         |
| Enter required settings fo                               | or this SQL pool, including                                 | picking a logical server and configuring the                | performance level.      |
| SQL pool name *                                          | Synap                                                       | se SQL doc                                                  | ~                       |
| Server 🛈                                                 | synaps                                                      | seprivatesqlserver (East US 2)                              | ~                       |
|                                                          | Create r                                                    | new                                                         |                         |
| Performance level * 🛈                                    | Gen2<br>DW10<br>Select                                      | 00c<br>performance level                                    |                         |

Review + create Next : Networking >

- a. In the Subscription field, select the subscription in which you want to create the account.
- b. In the **Resource group** field, select the resource group in which the Azure resources are deployed and managed.
- c. In the SQL pool name field, enter a name for the Microsoft Azure Synapse SQL account.

**Note:** The name must be unique in the server, must not exceed 60 characters in length, and must not contain reserved words.

d. In the  ${\it Server}$  field, select an existing SQL server or create a new server.

| <ol><li>On the Networking tab, click Add private e</li></ol> | endpoint |
|--------------------------------------------------------------|----------|
|--------------------------------------------------------------|----------|

| Create dedicated SQL pool (formerly SQL DW)                                                                                                    |
|----------------------------------------------------------------------------------------------------|
| *Basics *Networking *Additional settings Tags Review + create                                                                                                    |
| Configure network access and connectivity for your server. The configuration selected below will apply to the selected server 'synapseprivatesqlserver' and all databases it manages. Learn more &                                                                                                    |
| Firewall rules                                                                                                    |
| The settings displayed below are read-only. They can be modified from the Firewalls and virtual networks blade after<br>database creation. Learn more 13                                                                                                    |
| Allow Azure services and resources to No Yes access this server                                                                                                    |
| Private endpoints                                                                                                    |
| Private endpoint connections are associated with a private IP address within a Virtual Network. The list below shows all the private endpoint connections for this server. Note that private endpoint connections are defined at the server level and they provide access to all databases in the server. Learn more I? |
| + Add private endpoint                                                                                                    |
| Name Subscription                                                                                                    |
| Click on add to create private endpoint                                                                                                    |

a. In the Subscription field, select the subscription for which you want to create the private endpoint. Create private endpoint imes

| Subscription * 🕡      | Azure R&D CTG IND_Connectivity | $\sim$ |
|-----------------------|--------------------------------|--------|
|                       |                                |        |
| Resource group * i    | AzureRnD                       | $\sim$ |
|                       | Create new                     |        |
|                       |                                |        |
| Location *            | East US 2                      | ~      |
| _                     |                                |        |
| Name * (i)            | SynapseEndpt                   | ~      |
|                       |                                |        |
| Target sub-resource * | SqlServer                      | ~      |
|                       |                                |        |

#### Networking

To deploy the private endpoint, select a virtual network subnet. Learn more about private endpoint networking 🗗

| Virtual network * 🛈                                                                                                    | AzureBLR                                                                                                    | $\sim$ |
|----------------------------------------------------------------------------------------------------|----------------------------------------------------------------------------------------------------|--------|
| Subnet * ①                                                                                                    | AzureBLR/DWv2 (10.35.0.0/16)                                                                                                    | $\sim$ |
|                                                                                                    | <ul> <li>If you have a network security group (NSG) enabled for the subnet above, it will be disabl<br/>private endpoints on this subnet only. Other resources on the subnet will still have NSG<br/>enforcement.</li> </ul> | ed for |
| Private DNS integration                                                                                                    |                                                                                                    |        |
| To connect privately with your private endp<br>private DNS zone. You can also utilize your<br>Learn more about private DNS integration ( | oint, you need a DNS record. We recommend that you integrate your private endpoint with a<br>own DNS servers or create DNS records using the host files on your virtual machines.<br>ਤਾ                                      | 3      |
| Integrate with private DNS zone ①                                                                                                    | Yes No                                                                                                    |        |
| Private DNS Zone * 🕡                                                                                                    | (New) privatelink                                                                                                    | $\sim$ |
|                                                                                                    |                                                                                                    |        |
|                                                                                                    |                                                                                                    |        |

Discard

- b. In the **Resource group** field, select the resource group in which the Azure resources are deployed and managed.
- c. In the **Location** field, select the location.

**Note:** Ensure that the subscription, resource group, and location for the private endpoint are the same as that of the virtual network.

- d. Enter a name for the private endpoint.
- e. In the Target sub-resource field, select SqlServer.
- f. In the **Networking** section, select the virtual network and the subnet that you created.
- g. Click OK
- 5. On the **Review + Create** tab, verify the details, and then click **Create**.

Create a private endpoint for an existing Microsoft Azure Synapse SQL account

- 1. Navigate to the SQL server that contains the Microsoft Azure Synapse SQL account for which you want to create a private endpoint.
- 2. Click Networking.

| synapseprivatesqlse<br>SQL server | erver   Networking 🛛 …                                                                                                    |                                                                                                    |  |  |
|-----------------------------------|----------------------------------------------------------------------------------------------------|----------------------------------------------------------------------------------------------------|--|--|
| ✓ Search (Ctrl+/) «               | 🖗 Feedback                                                                                                    |                                                                                                    |  |  |
| Data management                   | Public access Private access                                                                                                    | Connectivity                                                                                         |  |  |
| 🔗 Backups                         |                                                                                                    |                                                                                                    |  |  |
| 🗴 Deleted databases               | Deleted databases Public network access                                                                                                    |                                                                                                    |  |  |
| 🌻 Failover groups                 | Public Endpoints allow access to this resource through the internet using a public IP address. An application or resource that is granted access with the following network rules still requires proper authorization to access this resource. Learn more |                                                                                                    |  |  |
| Import/Export history             | Public network access                                                                                                    | O Disable                                                                                            |  |  |
| Security                          |                                                                                                    | Selected networks                                                                                    |  |  |
| Networking                        |                                                                                                    | Connections from the IP addresses configured in the Firewall rules section below will have access to |  |  |
| Ø Microsoft Defender for Cloud    |                                                                                                    | this database, by default, no public iP addresses are allowed. Learn more                            |  |  |
| Transparent data encryption       | Virtual networks                                                                                                    |                                                                                                    |  |  |
| 🚸 Identity                        | Allow virtual networks to connect to your                                                                                                    | resource using service endpoints. Learn more                                                         |  |  |
| Auditing                          | + Add a virtual network rule                                                                                                    |                                                                                                    |  |  |

- 3. On the Public access tab, select Selected networks.
- 4. On the **Private access** tab, click **Create a private endpoint**.

| synapseprivatesqlse            | rver   Networking …                                                                                                    | × |
|--------------------------------|----------------------------------------------------------------------------------------------------|---|
|                                | R Feedback                                                                                                    |   |
| Data management                | Public access <b>Private access</b> Connectivity                                                                                                    |   |
| ackups                         |                                                                                                    |   |
| 🗴 Deleted databases            | Private Access                                                                                                    |   |
| 🌻 Failover groups              | Private endpoints allow access to this resource using a private IP address from a virtual network, effectively bringing the service into your virtual network. Learn more[2] |   |
| Import/Export history          | Private endpoint connections                                                                                                    |   |
| Security                       | + Create a private endpoint 🕐 Refresh $\checkmark$ Approve $	imes$ Reject 🛍 Remove                                                                                           |   |
| Networking                     | P Filter by name                                                                                                    |   |
| Ø Microsoft Defender for Cloud | Private endpoint Connection name Connection state Description                                                                                                    |   |
| Transparent data encryption    |                                                                                                    |   |
| 🔶 Identity                     |                                                                                                    |   |
| Auditing                       |                                                                                                    |   |

5. On the **Basics** tab, enter the project and instance details.

| Create a private end                                                                                       | point                                                                                                    |                                        |
|----------------------------------------------------------------------------------------------------|----------------------------------------------------------------------------------------------------|----------------------------------------|
| Basics (2) Resource (3)  Use private endpoints to privately convirtual network, but can be in a difference | Virtual Network ④ Tags ⑤ Review + create<br>nnect to a service or resource. Your private endpoint must be in th<br>ent region from the private link resource that you are connecting t | e same region as your<br>o. Learn more |
| Project details                                                                                            |                                                                                                    |                                        |
| Subscription * (i)                                                                                         | Azure R&D CTG IND_Connectivity                                                                                                    | ~                                      |
| Resource group * 🕢                                                                                         | AzureRnD<br>Create new                                                                                                    | ~                                      |
| Instance details                                                                                           |                                                                                                    |                                        |
| Name *                                                                                                    | SynapseEndpnt                                                                                                    | ~                                      |
| Region *                                                                                                   | East US                                                                                                    | ~                                      |
|                                                                                                    |                                                                                                    |                                        |
|                                                                                                    |                                                                                                    |                                        |
|                                                                                                    |                                                                                                    |                                        |

< Previous Next : Resource >

- a. In the Subscription field, select the subscription for which you want to create the private endpoint.
- b. In the **Resource group** field, select the resource group in which the Azure resources are deployed and managed.
- c. Enter a name for the private endpoint.
- d. In the **Region** field, select the location for the private endpoint.

**Note:** Ensure that the subscription, resource group, and location for the private endpoint are the same as that of the virtual network.

- e. Click Next : Resource.
- 6. On the Resource tab, select the Target sub-resource as sqlServer and then click Next : Virtual Network.

| , or   |
|--------|
|        |
|        |
|        |
| $\sim$ |
|        |
|        |
|        |

7. On the **Virtual Network** tab, select the virtual network and subnet that you created, and then click **Next : Tags**. Create a private endpoint

| ✓ Basics ✓ Resource 3 Virtual                                                                                            | Network (4) Tags (5) Review + cr                                                       | eate                                                                          |                                                      |
|----------------------------------------------------------------------------------------------------|----------------------------------------------------------------------------------------|-------------------------------------------------------------------------------|------------------------------------------------------|
| Networking                                                                                                    |                                                                                        |                                                                               |                                                      |
| To deploy the private endpoint, select a virt                                                                            | tual network subnet. Learn more                                                        |                                                                               |                                                      |
| Virtual network * 🛈                                                                                                    | pvt_Vnet_sd                                                                            | ~                                                                             | -                                                    |
| Subnet * 🛈                                                                                                    | pvt_Vnet_sd/subnet1 (10.5.0.0/24)                                                      | ~                                                                             |                                                      |
| Private DNS integration                                                                                                  |                                                                                        |                                                                               |                                                      |
| To connect privately with your private endp<br>endpoint with a private DNS zone. You can<br>virtual machines. Learn more | oint, you need a DNS record. We recomme<br>also utilize your own DNS servers or create | nd that you integrate your private<br>DNS records using the host files on you | ır                                                   |
| Integrate with private DNS zone                                                                                          | • Yes 🔿 No                                                                             |                                                                               |                                                      |
| Configuration name                                                                                                    | Subscription                                                                           | Resource group                                                                | Private DNS zone                                     |
| privatelink-database-windows-net                                                                                         | Azure R&D CTG IND_Connectivity 🗸                                                       | AzureRnD                                                                      | <ul> <li>privatelink.database.windows.net</li> </ul> |
| < Previous Next : Tags >                                                                                                 |                                                                                        |                                                                               |                                                      |

- 8. Optional. On the **Tags** tab, create tags to categorize resources and view consolidated billing by applying the same tag to multiple resources and resource groups, and then click **Next : Review + Create**.
- 9. On the **Review + Create** tab, verify the details, and then click **Create**.

Next : Virtual Network >

< Previous

# **Create a virtual network link**

Create a virtual network link to link the virtual network to the private DNS zone of the private endpoint. Once linked, virtual machines hosted in that virtual network can access the private DNS zone.

- 1. Go to the **Networking** tab of the SQL server that contains the Microsoft Azure Synapse SQL account for which you have created the private endpoint.
- 2. On the Private access tab, click the name of the private endpoint that you created.

| Į                                 | synapseprivatesqls           | server   Networking                                                                                                    | g                                      |             |                                    |                |
|-----------------------------------|------------------------------|----------------------------------------------------------------------------------------------------|----------------------------------------|-------------|------------------------------------|----------------|
| ۶                                 | Search (Ctrl+/) «            | 주 Feedback                                                                                                    |                                        |             |                                    |                |
| Da                                | ita management               | Public access Private                                                                                                    | access Connectivity                    |             |                                    |                |
| 4                                 | Backups                      |                                                                                                    |                                        |             |                                    |                |
| Ó                                 | Deleted databases            | Private Access                                                                                                    | to this concerns which a minute 10 and |             | international affectively being in |                |
| Ų                                 | Failover groups              | Private endpoints allow access to this resource using a private IP address from a virtual network, effectively bringing the service into your virtual network. Learn more |                                        |             |                                    |                |
| +-                                | Import/Export history        | Private endpoint connection                                                                                                    | ons                                    |             |                                    |                |
| Socurity                          |                              | + Create a private endpoi                                                                                                    | nt 💍 Refresh 🗸 Approve 🗙               | Reject 🗐 I  | Remove                             |                |
|                                   | Natuarkina                   | 🔎 Filter by name                                                                                                    | Private endpoint == (All)              |             |                                    |                |
|                                   | Missesft Defender for Claud  | _                                                                                                    |                                        |             |                                    |                |
| <u> </u>                          | Microsoft Delender for Cloud | Private endpoint                                                                                                    | Connection name                        | Connectio   | on state Description               |                |
| Č                                 | iransparent data encryption  | SynapseEndpnt                                                                                                    | SynapseEndpnt-1a55273f-2baa            | Approved    | Auto-approved                      |                |
| 4                                 | Identity                     |                                                                                                    | -4                                     |             |                                    |                |
| CI<br>(                           | ick DNS configuratic         | on.<br>configuration …                                                                                                    |                                        |             |                                    |                |
|                                   | © Search (Ctrl+/) «          | + Add configuration 💍 Refresh                                                                                                    |                                        |             |                                    |                |
| <                                 | > Overview                   | Customer Visible FQDNs                                                                                                    |                                        |             |                                    |                |
| -                                 | Activity log                 | DNS records visible to the customer                                                                                                    | ID addresses                           |             | ODN                                |                |
| 2                                 | Access control (IAM)         | V SynapseEndpat aic ed@5ee50                                                                                                    | -0d20                                  |             | QDN                                |                |
|                                   | Diagnose and solve problems  |                                                                                                    | 10.5.0.4                               |             |                                    |                |
| synapseprivatesglserver.database: |                              | napseprivatesqlserver.database.windows.r                                                                                                    | net                                    |             |                                    |                |
| 5                                 | Application security groups  |                                                                                                    |                                        |             |                                    |                |
|                                   | DNS configuration            |                                                                                                    |                                        |             |                                    |                |
| ٦                                 | Properties                   | Configuration name FODN                                                                                                    | IP address Subscription                |             | Private DNS zone                   | DNS zone group |
| Ê                                 | Locks                        | privatelink-database-win                                                                                                    | Azure R&D CTG IND_C                    | onnectivity | privatelink.database.windows.net   | default 👜      |

- 4. On the **DNS configuration** page, click the Private DNS zone for the private endpoint.
- 5. Click Virtual network links, and then click Add.

3.

| Privatelink.database.windows.net   Virtual network links |                              |             |  |  |  |  |
|----------------------------------------------------------|------------------------------|-------------|--|--|--|--|
| ₽ Search (Ctrl+/)                                        | + Add 🖒 Refresh              |             |  |  |  |  |
| <ul> <li>Overview</li> </ul>                             | Search virtual network links |             |  |  |  |  |
| Activity log                                             | Link Name                    | Link status |  |  |  |  |
| Access control (IAM)                                     | 4stj4vieu3bc4                | Completed   |  |  |  |  |
| 🗳 Tags                                                   | fi3dfgiqwswaa                | Completed   |  |  |  |  |
| Diagnose and solve problems                              |                              |             |  |  |  |  |
| Settings                                                 |                              |             |  |  |  |  |
| 💮 Virtual network links                                  |                              |             |  |  |  |  |
| Properties                                               |                              |             |  |  |  |  |
| 🔒 Locks                                                  |                              |             |  |  |  |  |

6. In the Link name field, enter a name for the virtual network link.

| ink name *                                                                                                    |        |
|----------------------------------------------------------------------------------------------------|--------|
| PvtLinkSynapse                                                                                                    | ~      |
| /irtual network details                                                                                                    |        |
| Only virtual networks with Resource Manager deployment model are supported for linking with Private DNS zones.<br>Virtual networks with Classic deployment model are not supported. |        |
| I know the resource ID of virtual network ③                                                                                                    |        |
| Acurs BOD GTC ND Consectivity                                                                                                    |        |
| Azure R&D CTG IND_Connectivity                                                                                                    | ~      |
| /irtual network *                                                                                                    |        |
| pvt_Vnet_sd (AzureRnD)                                                                                                    | $\sim$ |
| Configuration                                                                                                    |        |
| Enable auto registration ①                                                                                                    |        |
|                                                                                                    |        |
|                                                                                                    |        |

- 7. Select the **Subscription** and the **Virtual network** you want to link with.
- 8. Click OK.

# Verify the Azure private endpoint configuration

After you configure the private endpoint, verify if the requests to Microsoft Azure Synapse SQL go through the private endpoint.

1. Log in to the virtual machine that you created.

#### 2. Open the command prompt and enter the command in the following format:

nslookup <SQL server name>.database.windows.net

For example, nslookup synapseprivatesqlserver.database.windows.net.

If the requests to Microsoft Azure Synapse SQL go through the private endpoint, the command prompt shows the IP address of the private endpoint.

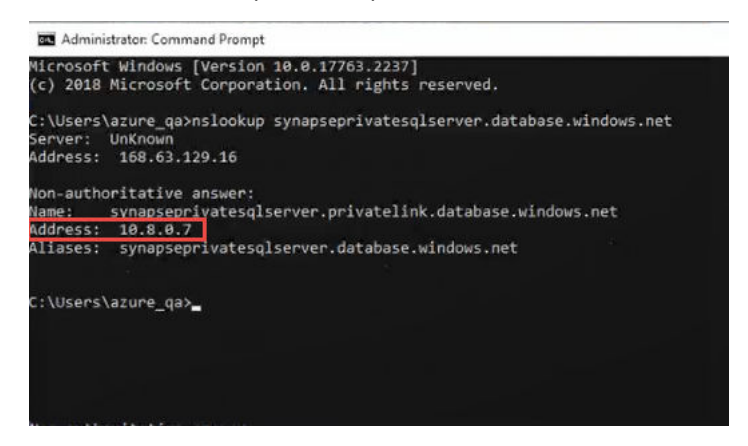

# **Configure settings for Microsoft Azure Synapse SQL connection**

Configure the settings for the Microsoft Azure Synapse SQL connection to use the private endpoint.

When you set up the Microsoft Azure Synapse SQL connection, select the Secure Agent installed on the virtual machine that you created and enable the virtual network.

You can use a private endpoint when you stage files in Microsoft Azure Data Lake Storage Gen2 and use the service principal authentication or shared key authentication to connect to the storage.

- 1. Log in to Informatica Intelligent Cloud Services.
- 2. Click Administrator.
- 3. Edit an existing connection or create a new connection.
- 4. Select the Secure Agent installed on the virtual machine and enable the virtual network in the connection properties.

| Connection Details                         |                                                |  |  |  |  |  |
|--------------------------------------------|------------------------------------------------|--|--|--|--|--|
| Connection Name:*                          | Azure Synapse                                  |  |  |  |  |  |
| Description:                               |                                                |  |  |  |  |  |
| Туре:* 🕐                                   | Microsoft Azure Synapse SQL 🗸 🗸                |  |  |  |  |  |
| Microsoft Azure Synapse SQL Properties (?) |                                                |  |  |  |  |  |
| Runtime Environment:* 👔                    | AGENT_CRRT 🗸                                   |  |  |  |  |  |
| Connection Section                         |                                                |  |  |  |  |  |
| Azure DW JDBC URL:*                        | jdbc:sqlserver://dghhgx2ad3.database.windows.r |  |  |  |  |  |
| Azure DW JDBC Username:* 👔                 | infadwadmin@dghhgx2ad3                         |  |  |  |  |  |
| Azure DW JDBC Password:* 👔                 | •••••                                          |  |  |  |  |  |
| Azure DW Schema Name:* 👔                   | tblic                                          |  |  |  |  |  |
| Azure Storage Type: 👔                      | ADLS Gen2 🗸                                    |  |  |  |  |  |
| Authentication Type: 👔                     | Service Principal Authentication               |  |  |  |  |  |
| ADLS Gen2 Storage Account Name: 👔          | adapterga                                      |  |  |  |  |  |
| ADLS Gen2 Account Key: 👔                   |                                                |  |  |  |  |  |
| Client ID: 👔                               | 7e88c05b-e056-4d7d-a43c-af0ba0b8a52e           |  |  |  |  |  |
| Client Secret: 👔                           | •••••                                          |  |  |  |  |  |
| Tenant ID: 👔                               | 2638f43e-f77d-4fc7-ab92-7b753b7876fd           |  |  |  |  |  |
| File System Name: 👩                        |                                                |  |  |  |  |  |
| Blob End-point: 👔                          | core.windows.net                               |  |  |  |  |  |
| VNet Rule: 👔                               |                                                |  |  |  |  |  |

- 5. Click **Test Connection**, and then click **Save**.
- 6. In Administrator, navigate to Advanced Clusters to create or modify an Advanced Configuration.

7. In the **Advanced Configuration** tab, add the Vnet and Subnet properties that is linked with the private DNS zone. This helps to spawn the cluster resources under this subnet and provide access to the private DNS zone.

| 👾 Azure Cluster                                                          |                                                                                                    |  |  |  |  |  |
|--------------------------------------------------------------------------|----------------------------------------------------------------------------------------------------|--|--|--|--|--|
| Create or modify an advanced configuration that you can use to run jobs. |                                                                                                    |  |  |  |  |  |
| Name:*                                                                   | Azure Cluster                                                                                           |  |  |  |  |  |
| Description:                                                             | DO NOT USE FOR REGULAR RUNS, USE ONLY FOR RELEASE<br>REGRESSIONS                                        |  |  |  |  |  |
| Runtime Environment: 📀                                                   | MSITestLinux 🔻                                                                                          |  |  |  |  |  |
| Cloud Platform:                                                          | Microsoft Azure                                                                                         |  |  |  |  |  |
| Private Cluster: 📀                                                       |                                                                                                    |  |  |  |  |  |
| CLAIRE-Powered Configuration:                                            | Enables a CLAIRE-powered configuration for the advanced cluster based on your optimization preferences. |  |  |  |  |  |
|                                                                          |                                                                                                    |  |  |  |  |  |
| Platform Configuration Adv                                               | anced Configuration Runtime Configuration                                                               |  |  |  |  |  |
| Resource group (Cluster): 🕐                                              | AzureRnD                                                                                                |  |  |  |  |  |
| Service Principal Client ID:* 📀                                          | f5772                                                                                                   |  |  |  |  |  |
| Key Vault:* 🕐                                                            | AKC                                                                                                    |  |  |  |  |  |
| Secret Name:* 👔                                                          | SPCli y                                                                                                 |  |  |  |  |  |
| VNet: 📀                                                                  | MSITestLinux                                                                                            |  |  |  |  |  |
| Subnet:                                                                  | default                                                                                                 |  |  |  |  |  |
| IP Address Range: 📀                                                      | 10.1                                                                                                    |  |  |  |  |  |
|                                                                          | 10.1, 4                                                                                                 |  |  |  |  |  |
| Initialization Script Path: 🕐                                            |                                                                                                    |  |  |  |  |  |
| Initialization Script Path: @<br>Master Security Group ID: @             |                                                                                                    |  |  |  |  |  |

You can also configure a private endpoint to connect to Microsoft Azure Data Lake Storage Gen2 to stage files.

For more information, see the Informatica How-To Library article, Connecting to an Azure storage account using an Azure private endpoint.

## **Author**

Adrija Pandya

# **Acknowledgements**

The author would like to acknowledge Nirosha V for her technical assistance with this article.